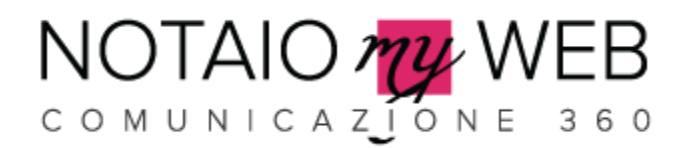

## GUIDA IMPORTAZIONE WIDGET TWITTER

Importa sul tuo sito web il widget di Twitter

A1. CREAZIONE DEL WIDGET DAL PROFILO TWITTER

**A2.** INSERIMENTO DEL WIDGET NEL SITO WEB DURANTE LA CONFIGURAZIONE GUIDATA

A3. INSERIMENTO DEL WIDGET NEL SITO WEB NELLE IMPOSTAZIONI

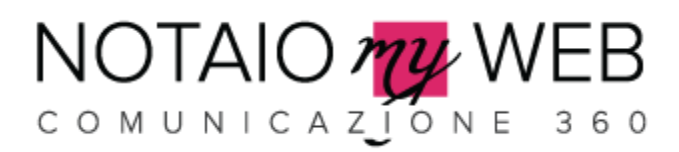

## A1. CREAZIONE DEL WIDGET DAL PROFILO TWITTER

1. Effettua il login al tuo profilo Twitter da https://www.twitter.com/

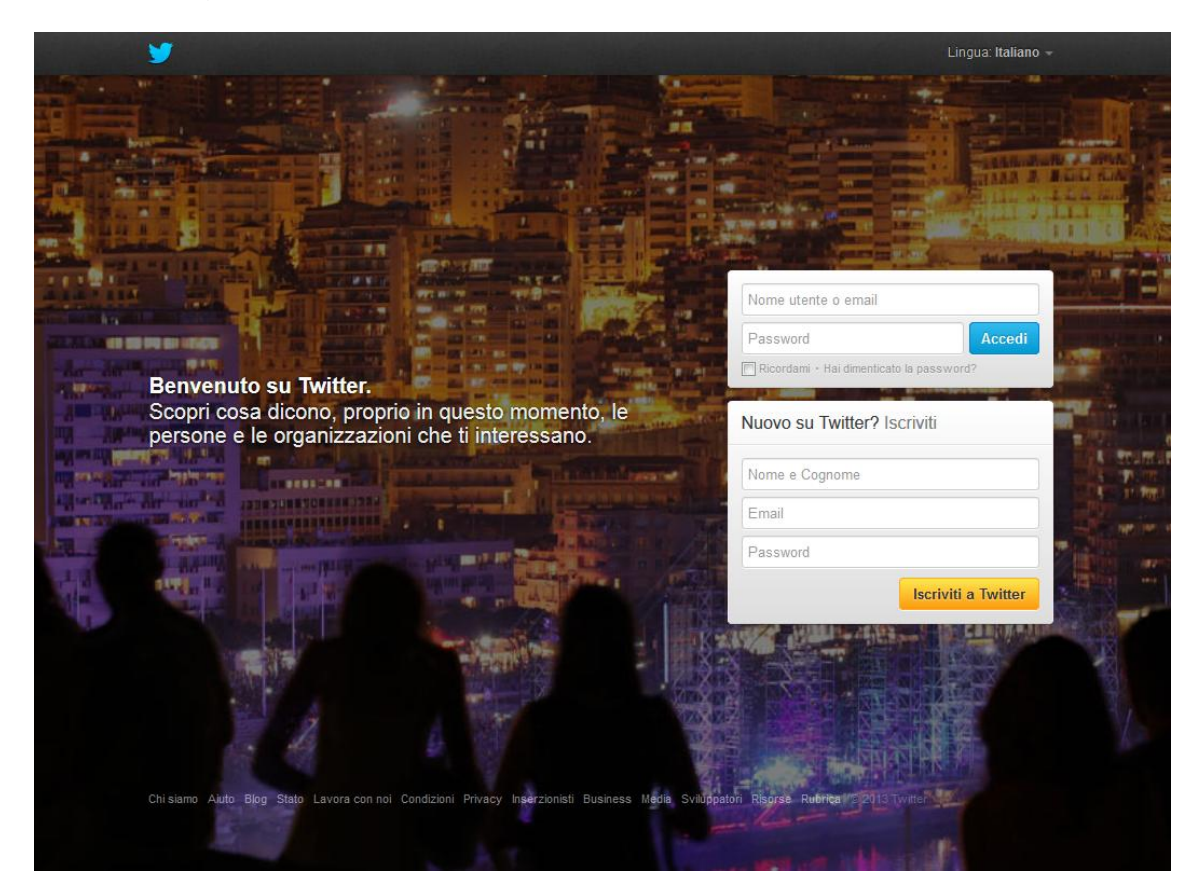

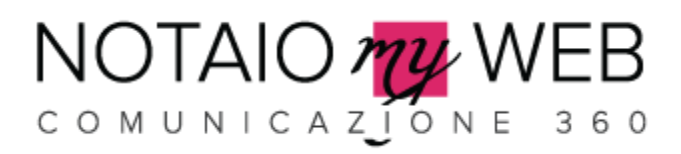

2. Accedi alla sezione https://twitter.com/settings/widgets e clicca sul pulsante Crea Nuovo

| ✿ Home @ Connetti # Sco                                                                                                    | pri 👤 Ac                   | ccount 🦉 Ricerca Q 🌞 🗹             |  |
|----------------------------------------------------------------------------------------------------|----------------------------|------------------------------------|--|
|                                                                                                    |                            | Widget Crea nuovo                  |  |
| Account                                                                                                    | >                          | Attualmente non hai nessun widget. |  |
| Password                                                                                                    | >                          |                                    |  |
| Cellulare                                                                                                    | >                          |                                    |  |
| Notifiche email                                                                                                    | >                          |                                    |  |
| Profilo                                                                                                    | >                          |                                    |  |
| Aspetto                                                                                                    | >                          |                                    |  |
| Applicazioni                                                                                                    | >                          |                                    |  |
| Widget                                                                                                    | >                          |                                    |  |
| © 2013 Twitter Chi siamo Aiuto Cono<br>Privacy Blog Stato Applicazioni Riso<br>Lavora con noi Inserzionisti Business<br>Sviluppatori | dizioni<br>orse<br>> Media |                                    |  |
|                                                                                                    |                            |                                    |  |

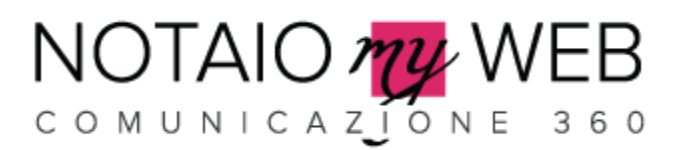

- 3. Nella finestra che si aprirà, bisogna impostare i seguenti parametri
  - Nome Utente: lasciare il valore predefinito inserito
  - Opzioni: lasciare il flag già impostati
  - Altezza: inserire il valore 250px
  - Tema: è possibile scegliere due temi chiaro (tema consigliato) o scuro
  - Colore dei link: è possibile cambiare il colore dei link (si consiglia di lasciare il valore predefinito blu)

Al termine, cliccare sul pulsante Crea Widget

| Crea un                                             | widget per                                                           | un utente                                                       | 2                                                    |                               |                    |           | ← Torna alle     | impostazioni ( | del widge  |
|-----------------------------------------------------|----------------------------------------------------------------------|-----------------------------------------------------------------|------------------------------------------------------|-------------------------------|--------------------|-----------|------------------|----------------|------------|
| Aggiungi ogni<br>cronologia, le<br>Per ulteriori in | cronologia pubbli<br>opzioni e copia e<br>formazioni, leggi li       | ca di Twitter al tuo<br>incolla il codice n<br>a documentazione | o sito web usa<br>ell'HTML della<br>e per gli svilup | ndo lo s<br>tua pa<br>patori. | strumento<br>gina. | qui sotto | ). Seleziona ser | nplicemente la | a fonte de |
| Scegli una                                          | fonte per la cr                                                      | onologia                                                        |                                                      |                               |                    |           |                  |                |            |
| Crono                                               | logia dell'utente                                                    | Y Preferiti                                                     | Lista                                                | Q                             | Ricerca            |           |                  |                |            |
| Configuraz                                          | ione                                                                 |                                                                 | Antep                                                | orima                         |                    |           |                  |                |            |
| Nome utente                                         | @                                                                    |                                                                 |                                                      |                               |                    |           |                  |                |            |
| Opzioni                                             | 🗷 Escludi le risp                                                    | oste.                                                           |                                                      |                               |                    |           |                  |                |            |
|                                                     | 🗷 Espandi auton                                                      | naticamente le foto                                             | i l                                                  |                               |                    |           |                  |                |            |
| Altezza                                             | Predefinito (600p                                                    | x)                                                              |                                                      |                               |                    |           |                  |                |            |
| Tema                                                | Chiaro                                                               | •                                                               |                                                      |                               |                    |           |                  |                |            |
| Colore dei                                          | Predefinito (blu)                                                    |                                                                 |                                                      |                               |                    |           |                  |                |            |
| link                                                | Per le opzioni avar<br>consulta <b>la docum</b><br>personalizzazione | nzate di visualizzazio<br>entazione sulla                       | one,                                                 |                               |                    |           |                  |                |            |
|                                                     | Disattivazione di Twitter [?]                                        | della personalizza.                                             | zione                                                |                               |                    |           |                  |                |            |
|                                                     | Crea widget                                                          | Annulla                                                         |                                                      |                               |                    |           |                  |                |            |

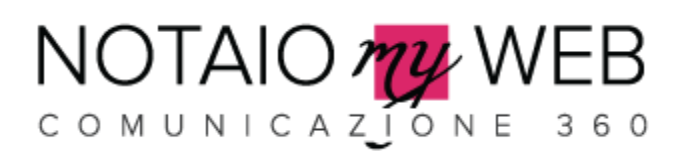

4. Dopo aver cliccato sul pulsante **Crea Widget**, si aprirà una nuova finestra con un campo da dove copiare il codice HTML del widget (evidenziato in rosso). Il codice copiato sarà nel formato:

<a class="twitter-timeline" href="https://twitter.com/NOMEUTENTE" data-widgetid="345559610805075969">Tweets di @NOMEUTENTE </a> <script>!function(d,s,id){var js,fjs=d.getElementsByTagName(s)[0],p=/^http:/.test(d.location)?'http':'https';if(!d.get ElementById(id)){js=d.createElement(s);js.id=id;js.src=p+"://platform.twitter.com/wid gets.js";fjs.parentNode.insertBefore(js,fjs);}}(document, "script", "twitterwjs");</script>

| Tweet di                                                                                                    | +                                                                                                    | - Torna alle impostazioni del widget                                                                                 |
|----------------------------------------------------------------------------------------------------|----------------------------------------------------------------------------------------------------|----------------------------------------------------------------------------------------------------|
| Aggiungi ogni cronologia pubblica di Tu<br>cronologia, le opzioni e copia e incolla<br>Per ulteriori informazioni, leggi la docur | witter al tuo sito web usando lo strumento qui sotto. S<br>il codice nell'HTML della tua pagina.<br>mentazione per gli sviluppatori.                                                        | eleziona semplicemente la fonte della                                                                                |
| Configurazione                                                                                                    | Anteprima                                                                                                    |                                                                                                    |
| Nome utente                                                                                                    |                                                                                                    |                                                                                                    |
| Opzioni 🗹 Escludi le risposte.<br>🕼 Espandi automaticam                                                                           | nente le foto                                                                                                    |                                                                                                    |
| Altezza 600                                                                                                    |                                                                                                    |                                                                                                    |
| Tema                                                                                                    |                                                                                                    |                                                                                                    |
| Colore dei Predefinito (blu)<br>link Per le opzioni avanzate di v<br>consulta la documentazion<br>personalizzazione.              | visualizzazione,<br><b>ne sulla</b>                                                                                                    |                                                                                                    |
| 🕅 Disattivazione della pe<br>di Twitter [?]                                                                                       | ersonalizzazione                                                                                                    |                                                                                                    |
| Salva modifiche                                                                                                    | Annulla<br>[0],p=/^http://test(d.location)?/http://ttt<br>{js=d.createElement(s);js.id=id;js.src=<br>/widdets.is":fis.parentNode.insertBefor<br>Copia e incolla il codice nell'HTML del tuc | ps';if(!d.getElementById(id))<br>:p+"://platform.twitter.com<br>refis.fis}:}}(document."script"."twitter-<br>o sito. |
| U                                                                                                    | ttilizzando i Widget di Twitter, accetti le Regole per Sviluppatori                                                                                                    |                                                                                                    |

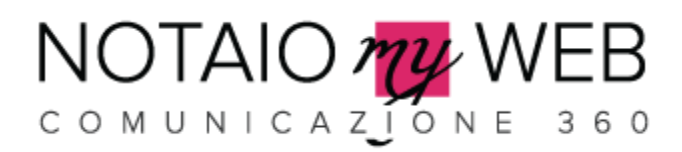

## A2. INSERIMENTO DEL WIDGET NEL SITO WEB DURANTE LA CONFIGURAZIONE GUIDATA

1. Durante la configurazione guidata, nella sezione *3.Impostazioni Generali*, bisogna inserire il codice copiato da twitter nel campo **Widget Twitter** 

| 1. Benvenuti                | 2. Dati Notaio     | 3. Definizione Sito     | 4. Impostazioni<br>Generali | 5. Privacy                                            | 6. Fine                                          |
|-----------------------------|--------------------|-------------------------|-----------------------------|-------------------------------------------------------|--------------------------------------------------|
| NOTAIO                      | ZIONE 36           | <b>3</b><br>°           |                             |                                                       |                                                  |
| Nome Sito *                 | 3-1<br>            | Tag Title Default *     |                             |                                                       |                                                  |
| Studio Notarile Bianchi     |                    | Studio Notarile Bianchi |                             | widget iwitter                                        |                                                  |
| Tag Descrizione Defai       | ult *              |                         |                             | Inserisci il codice del ti                            | io Widget di Twitter                             |
| Studio Notarile Bianchi     |                    |                         |                             | per visualizzare in Hon<br>gli ultimi post inseriti V | ie-page il widget con<br>lisualizza la quida per |
| Parole Chiave *             |                    |                         |                             | importare il widget                                   | iodalizza la galda pol                           |
| notai, studio notarile, bia | n <mark>chi</mark> |                         |                             |                                                       |                                                  |
| Pagina Facabook             |                    |                         |                             |                                                       |                                                  |
| http://www.facebook.com     | n                  |                         |                             |                                                       |                                                  |
| Pagina Twitter              |                    |                         |                             |                                                       |                                                  |
| http://www.twitter.com      |                    |                         |                             |                                                       |                                                  |
| Paulus Linkadin             |                    |                         |                             |                                                       |                                                  |
| http://www.linkedin.it      |                    |                         |                             |                                                       |                                                  |
|                             |                    |                         |                             |                                                       |                                                  |
| Nidget Twitter              |                    |                         |                             |                                                       |                                                  |

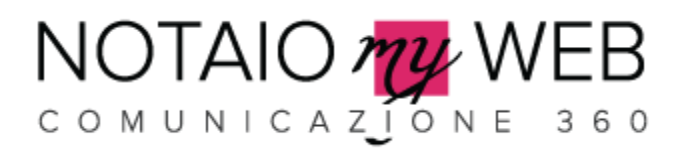

## A3. INSERIMENTO DEL WIDGET NEL SITO WEB NELLE IMPOSTAZIONI

1. Dopo aver effettuato l'accesso all'area riservata, accedere alla sezione *Strumenti > Impostazioni* e cliccare su *Modifica* 

| host                                       |                        |                       |
|--------------------------------------------|------------------------|-----------------------|
| łome 🧔 Sito Web                            | 🚯 Guida generale 🕞 Vic | leo tutorial 🛯 🚡 Logo |
| Menù principale                            |                        |                       |
| Gestione Sito                              |                        |                       |
| Credenziali d'accesso                      |                        |                       |
| EmailContatti                              |                        |                       |
| DefinizioneSito                            |                        |                       |
| Piè di pagina                              |                        |                       |
| Gestione Menu                              |                        |                       |
| Contenuti                                  |                        |                       |
| Area Clienti                               |                        |                       |
| Blog                                       |                        |                       |
| Newsletter                                 | NOTAIC                 | ) my W                |
| Multimedia                                 | COMUNIC                | A ZJONE               |
| 🕨 🗙 Strumenti                              |                        |                       |
| Help                                       |                        |                       |
| 2013 All rights Reserved - Vers. 4.12.4910 | 9174                   |                       |

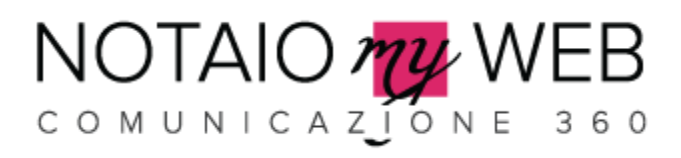

2. Nel tab *Impostazioni Sito,* incollare il codice copiato da Twitter nel campo WidgetTwitter

| Home 🧔 Sito Web 🔶 Tor  | na indietro  |                                     |                    |              |             |                   |             |                  | ► Vid         | leo tutorial   | 1 Logout | <u></u> admir |
|------------------------|--------------|-------------------------------------|--------------------|--------------|-------------|-------------------|-------------|------------------|---------------|----------------|----------|---------------|
| POSTAZIONI / Modifi    | ca Record    |                                     |                    |              |             |                   |             |                  |               |                |          |               |
| ImpostazioniSito       | DatiNotaio   | DatiPrivacy                         |                    |              |             |                   |             |                  |               |                |          |               |
| SitoOffLine            |              |                                     |                    |              |             |                   |             |                  |               |                |          |               |
| TitoloLogo             | Bianchi      |                                     |                    |              |             |                   |             |                  |               |                |          |               |
| SottotitoloLogo        | Studio <     | <br>br/>Notarile                    |                    |              |             |                   |             |                  |               |                |          |               |
| Immagine               | logo-no      | taio.png                            | <b>A</b>           | 1            |             |                   |             |                  |               |                |          |               |
|                        |              |                                     |                    |              |             |                   |             |                  |               |                |          |               |
|                        |              |                                     |                    |              | $\sim$      |                   |             |                  |               |                |          |               |
| LogoNotaioEmail        |              |                                     |                    |              | STUDIO      |                   |             |                  |               |                |          |               |
| LogonotaioEmaii        | logo-no      | taio.jpg                            | -                  | Ψ            | Bianchi     |                   |             |                  |               |                |          |               |
|                        | Logo che     | verrà inserito nell'header delle em | sil e dei docume   | nti per la   | stipula. Di | mensione consi    | igliata: 20 | 00 x 100 pixel   |               |                |          |               |
| CodiceGoogleAnalytics  |              |                                     |                    |              |             |                   |             |                  |               |                |          |               |
| CodiceGoogleMaps       |              |                                     |                    |              |             |                   |             | Inserisci il cod | ice di Google | e Maps.        |          |               |
|                        |              |                                     |                    |              |             |                   |             |                  |               |                |          |               |
|                        |              |                                     |                    |              |             |                   |             |                  |               |                |          |               |
| PaginaFacebook         | http://ww    | wyfasabaak aam                      | Inser              | rire il link | alla pagin  | a di Facebook.    | Es. http:/  | /www.facebook    | .com/nomeut   | tente          |          |               |
| PaginaTwitter          | http://ww    | ww.hatebook.com                     | Inser              | rire il link | alla pagin  | a di Twitter. Es. | http://ww   | w.twitter.com/n  | omeutente     |                |          |               |
| Paginal inkedin        | http://ww    | ww.twitter.com                      | Inser              | rire il link | alla cacin  | a di Linkedin. B  | Es. http:// | www.linkedin.co  | om/codiceute  | nte            |          |               |
| WidgetTwitter          | nup.//ww     | ww.iinkeain.it                      |                    |              |             |                   |             |                  |               |                |          |               |
| WidgerTwitter          |              |                                     |                    |              |             |                   |             |                  |               |                |          |               |
|                        |              |                                     |                    |              |             |                   |             |                  |               |                |          |               |
|                        |              |                                     |                    |              |             |                   | .:          |                  |               |                |          |               |
|                        | Inserisci il | codice del tuo Widget di Twitter p  | er visualizzare in | Home-pa      | ge il widge | et con gli ultimi | i post inse | eriti.Visualizza | la guida per  | importare il v | widget   |               |
| SecondaLingua          | Inglese      |                                     | œ                  | 10745        |             |                   |             |                  |               |                |          |               |
| FooterDocumentiStipula | 1            |                                     |                    |              |             |                   |             |                  |               |                |          |               |